# How to Purchase Aircraft Renters Insurance

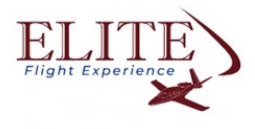

1 Navigate to https://www.avemco.com/products/renter

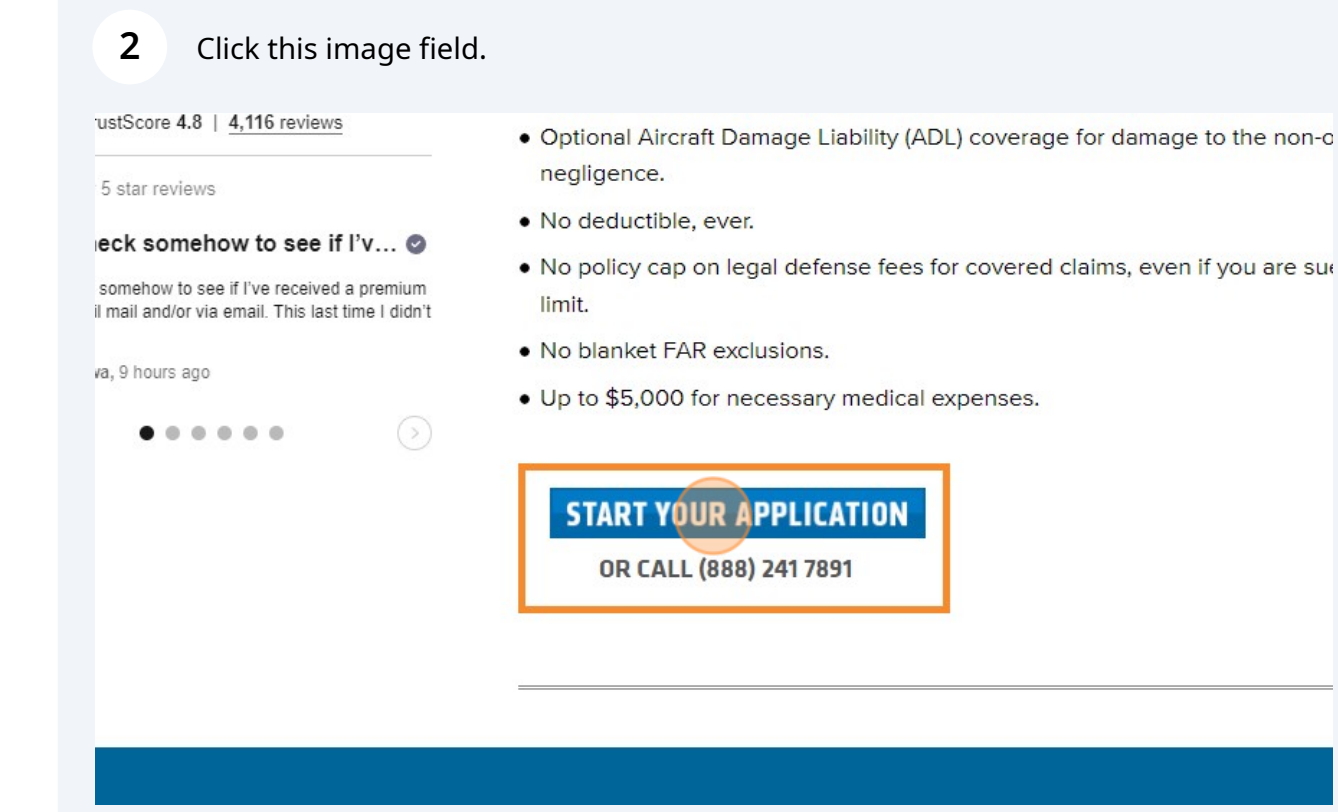

## **3** Fill out contact information

R/ F/

\*

5 star I**eck s** someho il mail ai

va,9ho

| 0                                             |                                                   |                                                      |                                                   |                                                      |                                  |
|-----------------------------------------------|---------------------------------------------------|------------------------------------------------------|---------------------------------------------------|------------------------------------------------------|----------------------------------|
|                                               |                                                   |                                                      |                                                   |                                                      |                                  |
|                                               |                                                   |                                                      |                                                   |                                                      |                                  |
| AIRCRAF                                       | I RENIERS                                         | <b>INSURAN</b>                                       | LE                                                |                                                      |                                  |
| Note: Non-owned ai                            | rcraft policies are avail                         | able to individuals, not l                           | ousinesses. You are red                           | quired to be of legal ag                             | e in your state to               |
| enter into a contract<br>engaged in an aviati | . Employers may be ad<br>ion business. If your en | ded as an additional ins<br>nployer is engaged in ai | ured (additional premi<br>n aviation business ple | ium may apply) if your e<br>ase call us at (888) 241 | employer is not<br>7891 for more |
| information. We do r                          | not provide coverage to                           | o rent or borrow rotorcr                             | aft or seaplanes.                                 |                                                      |                                  |
| ARE YOU A U.S. CI                             | TIZEN?*                                           |                                                      |                                                   |                                                      |                                  |
| OYES ONO                                      |                                                   |                                                      |                                                   |                                                      |                                  |
|                                               |                                                   |                                                      |                                                   |                                                      |                                  |
|                                               | FORMATION                                         |                                                      |                                                   |                                                      |                                  |
| LUNIALI                                       |                                                   | мт                                                   | LAST                                              | AME *                                                |                                  |
|                                               |                                                   | IVI.1.                                               | LASTIN                                            | AME                                                  |                                  |
| FIRST NAME *                                  |                                                   |                                                      |                                                   |                                                      |                                  |
| FIRST NAME*                                   |                                                   |                                                      |                                                   |                                                      |                                  |
| FIRST NAME *                                  |                                                   |                                                      |                                                   |                                                      |                                  |
| FIRST NAME *                                  |                                                   |                                                      |                                                   |                                                      |                                  |

## 4 Click this button.

| TrustScore                     | AUURESS                    |                     |
|--------------------------------|----------------------------|---------------------|
| Showing our 5 star re          | 41 Airpark Road            |                     |
| Please check so                | СІТҮ *                     | STATE *             |
| Please check somehou           | Princeton                  | NEBRASKA            |
| notice by snail mail and<br>ge | PHONE *                    | EMAIL *             |
| Wayne in Iowa, 9 hour          | 6094542226                 | eliteflight@efenj.c |
| •                              | OCCUPATION                 |                     |
|                                | Office Manager             | ]                   |
|                                | HOW DID YOU HEAR ABOUT US? | BUSINESS/PERSO      |
|                                | FBO REFERRED ~             | WGOG                |
|                                | NEXT CLEAR FORM            |                     |

**5** Add DOB. Choose "Student" : EFE will help you obtain your student certificate. The certificate is only required once you start solo flights.

If a brand new pilot- add 0 hours flight time and 0 hours logged

|           | -                                        |            | ~      |
|-----------|------------------------------------------|------------|--------|
|           | PREVIOUS                                 |            | -      |
|           | AIRCRAFT RENTERS INSURANCE               |            |        |
| RA        | PILOT INFORMATION                        |            | - 68   |
| FAC       | DATE OF BIRTH *                          |            | ect ti |
| PO        |                                          |            | ty. Ar |
|           |                                          |            | and    |
| *         |                                          |            | to pr  |
| * -       | TOTAL FLIGHT TIME                        |            | - 88   |
| rustScore |                                          |            | -      |
| Entern    | TOTAL LOGGED HOURS IN THE LAST 12 MONTHS |            | п са   |
| eck sc    |                                          |            | - 18   |
| - annahai | Are vou a pre-colo etudent? *            | © YES ∩ NO | than   |

| Are you a pre-solo student? *                                                          | • YES           | O NO      |
|----------------------------------------------------------------------------------------|-----------------|-----------|
| Do you have a current FAA flight review? *                                             |                 | NO        |
| Do you have a valid medical for the pilot certificate privileges being<br>exercised? * |                 | INO NO    |
| Are you <b>only</b> flying gliders? •                                                  | $\bigcirc$ yes  | NO        |
| Do you have an instrument rating?                                                      | $\bigcirc$ YES  | NO        |
| Note: Glider and Pre-solo Student Pilots do not require a medical certific             | ate to obtain i | nsurance. |

3

7 Click the "Non-Owned Coverage for Single Engine Aircraft, SLSA, and Gliders" field.

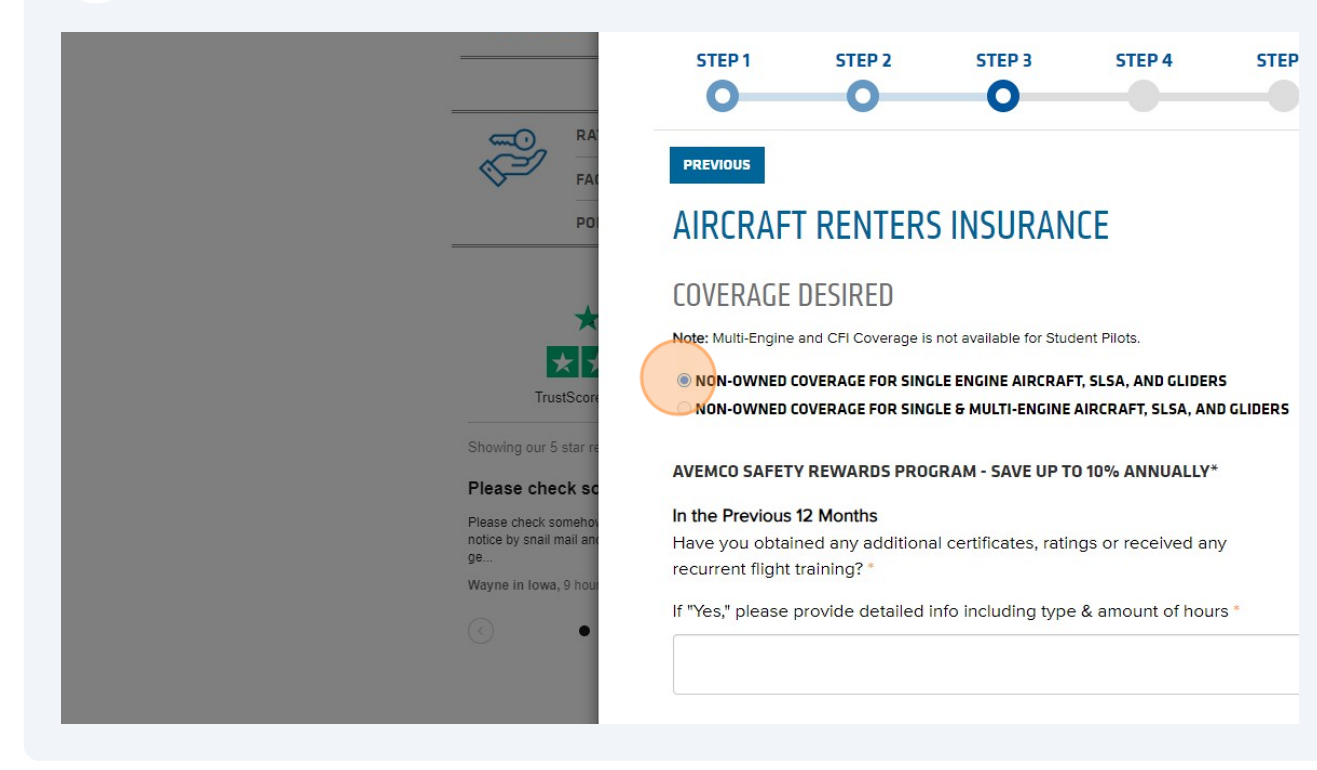

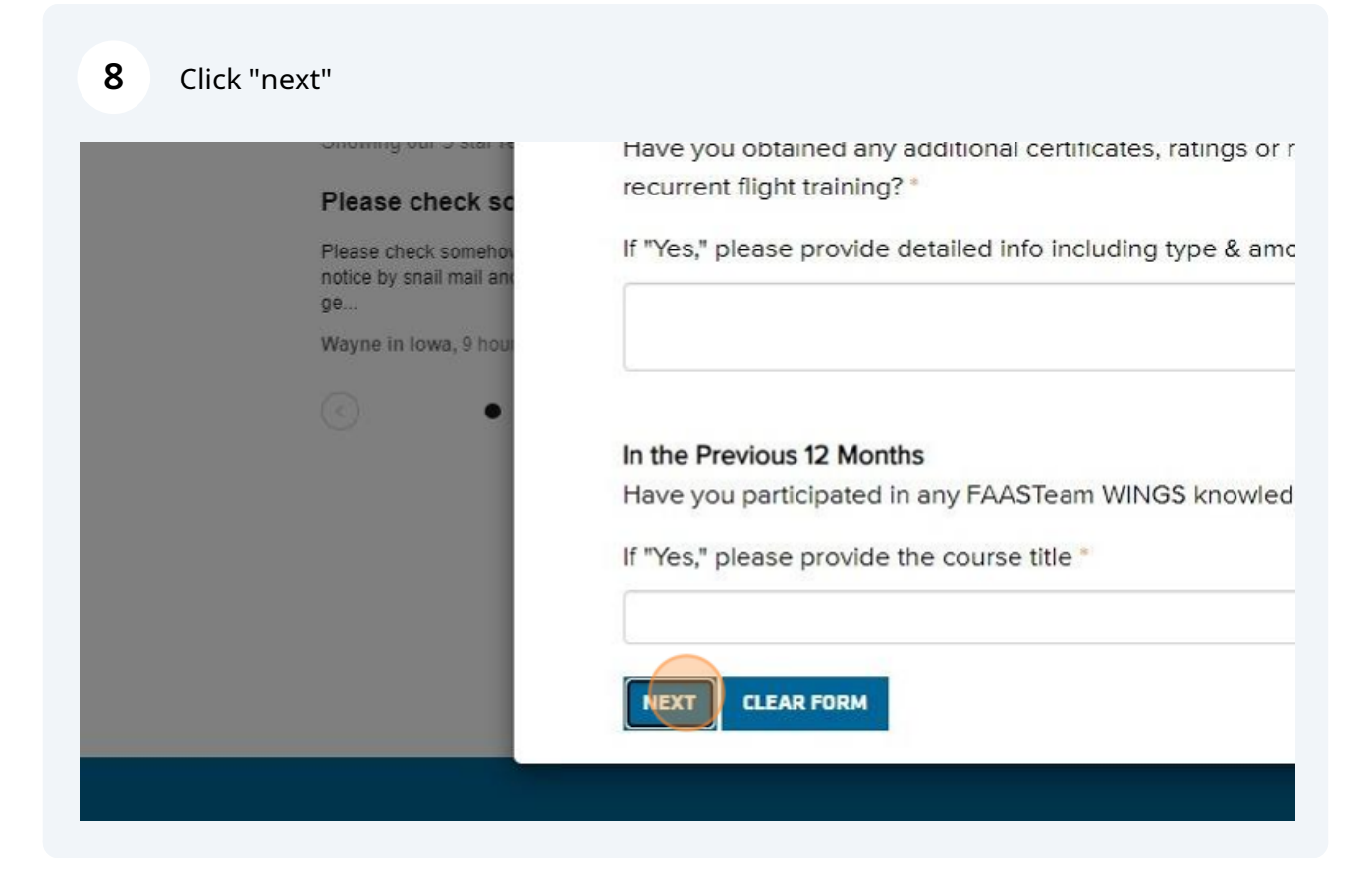

| 0 0                                                             |            |                                                        |
|-----------------------------------------------------------------|------------|--------------------------------------------------------|
| RS INSURANCE                                                    |            | ect their interests,<br>ty. And if you're<br>and their |
| MONTHS HAVE YOU                                                 |            | to pay out to fix                                      |
| efused renewal on an aircraft insurance<br>souri)               |            |                                                        |
| ent, or insurance claim? *                                      | ○ YES ○ NO | ft caused by your                                      |
| iver's license surrendered, suspended, or                       |            |                                                        |
| n operating an aircraft or motor vehicle while<br>or alcohol? * | ○ YES ○ NO | than your liability                                    |
| Builty" or "No Contest" to any felony or                        |            |                                                        |

## **10** Answer Questions

RA FAI PO StScorr StScorr Star re StScorr Star re Star re Star

| AIRCRAFT RENTERS INSORANCE                                                                                                    |            |                                           |
|----------------------------------------------------------------------------------------------------|------------|-------------------------------------------|
| WITHIN THE PAST 36 MONTHS HAVE YOU                                                                                                    |            |                                           |
| Been cancelled, declined, or refused renewal on an aircraft insurance<br>policy?" (Not applicable in Missouri)                                                                                                    | 🔿 YES 💿 NO | ect their interests,<br>ty. And if you're |
| Had an aircraft accident, incident, or insurance claim?                                                                                                    | O YES 💿 NO | and their                                 |
| Had your pilot certificate or driver's license surrendered, suspended, or revoked? •                                                                                                    | 🔾 YES 💿 NO | to pay out to fix                         |
| Been arrested or charged with operating an aircraft or motor vehicle while under the influence of drugs or alcohol?*                                                                                                    | ○ YES      |                                           |
| Been convicted of, or plead "Guilty" or "No Contest" to any felony or<br>misdemeanor other than parking violations?                                                                                                    | ○ YES      | it caused by your                         |
| If "Yes" to any of these questions, please explain below                                                                                                    |            | than your liability                       |
| EMPLOYER AS ADDITIONAL INSURED (OPTIONAL)<br>Is your employer in an aviation business? * (Employers in an aviation<br>business cannot be added as an additional insured.)<br>Add your employer as an additional insured? * (Additional charges may<br>apply.) | O YES INO  |                                           |

## 11 Click "next"

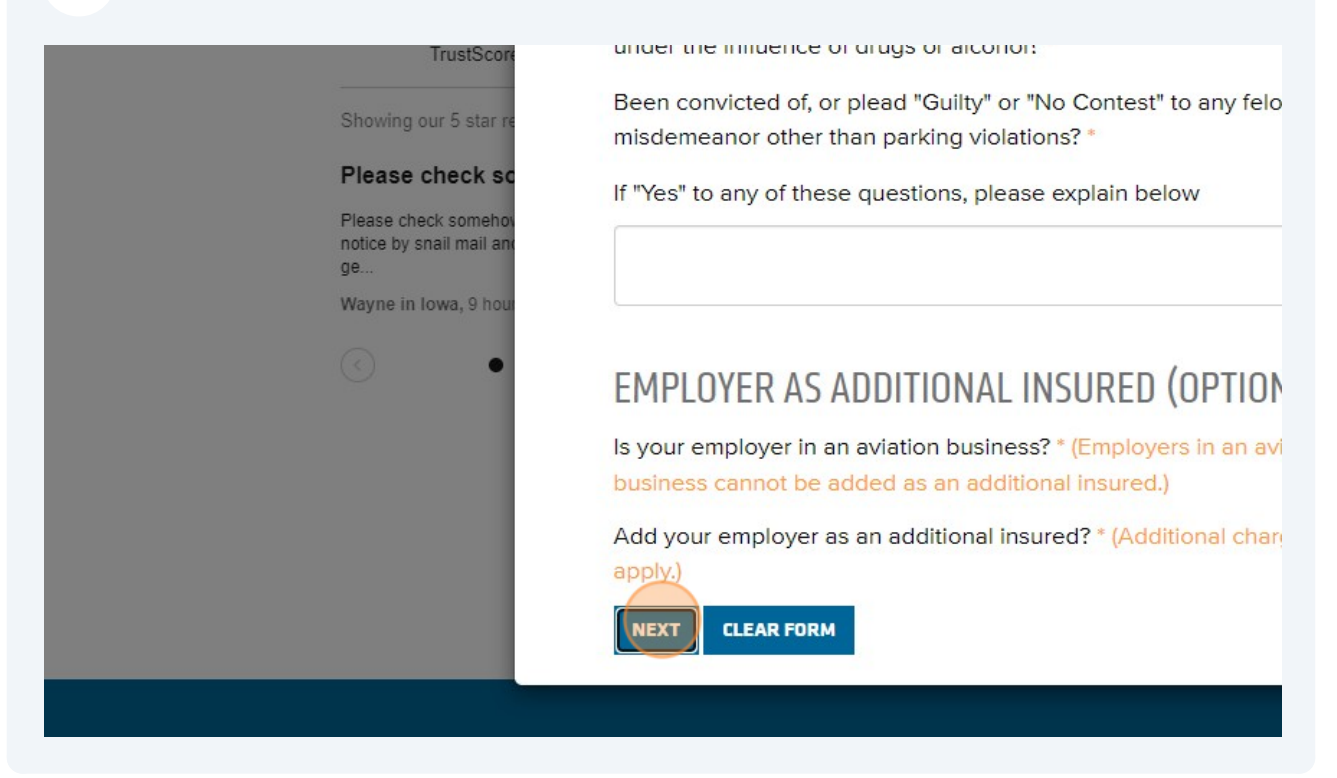

#### **12** Choose bodily injury amount- minimum amount required but may choose more

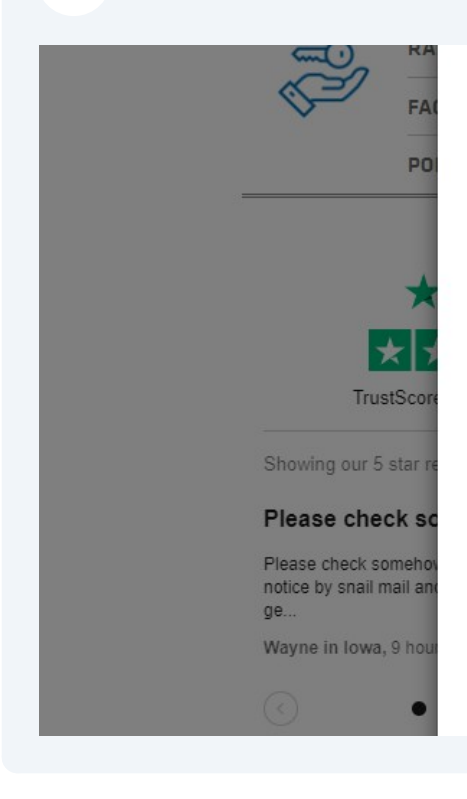

## AIKUKAFI KENTEKS INSUKANUE

PLEASE SELECT THE LIMITS OF COVERAGE YOU WIS

#### BODILY INJURY AND PROPERTY DAMAGE LIABILITY LIMITS & AN

Please select a limit for Bodily Injury and Property Damage Liability

| SELECT ONE* | EACH PERSON | PROPERTY DAMAGE | EA |
|-------------|-------------|-----------------|----|
| 0           | \$25,000    | \$250,000       |    |
| 0           | \$50,000    | \$500,000       |    |
| 0           | \$100,000   | \$500,000       |    |
| 0           | \$100,000   | \$1,000,000     | 4  |
|             |             |                 |    |

#### AIRCRAFT DAMAGE LIABILITY

## Choose \$25,000 Aircraft Damage Liability (Hull Damage)

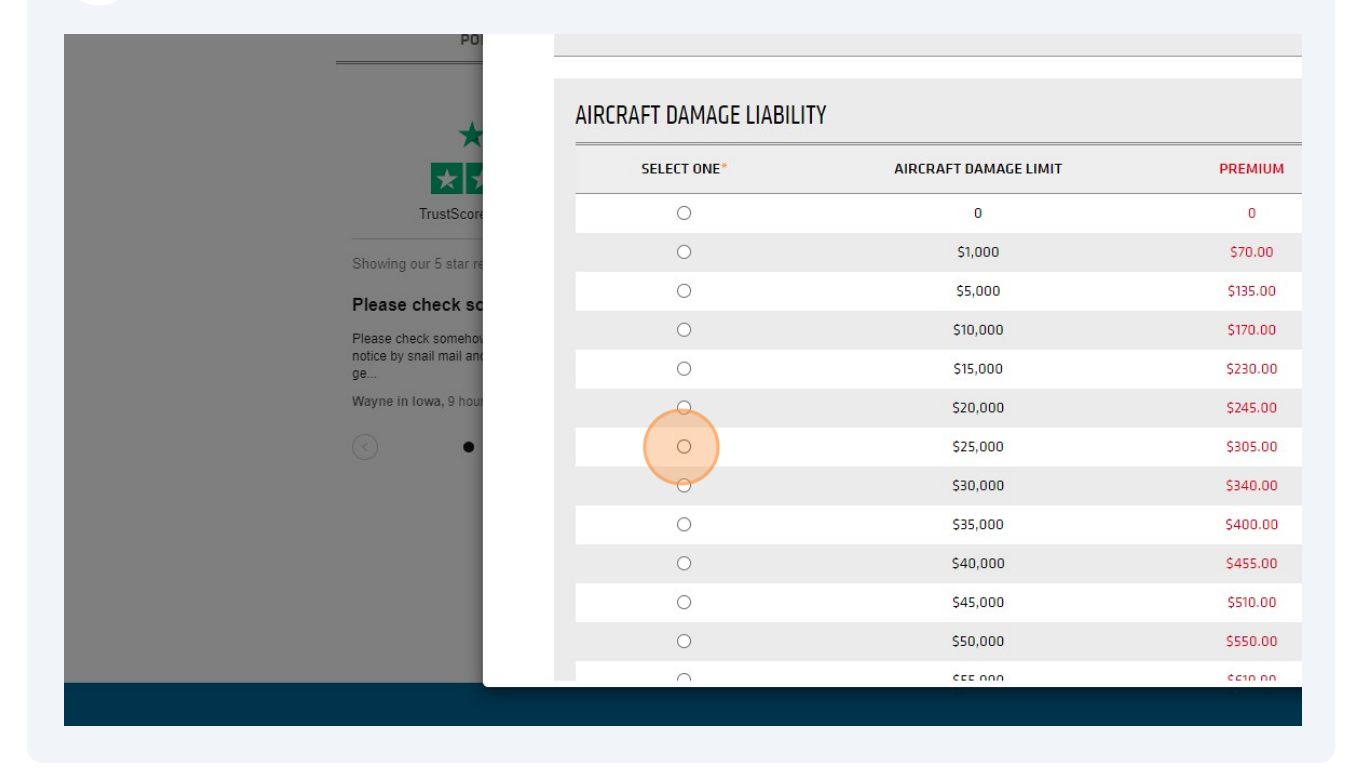

### 14 Click "next"

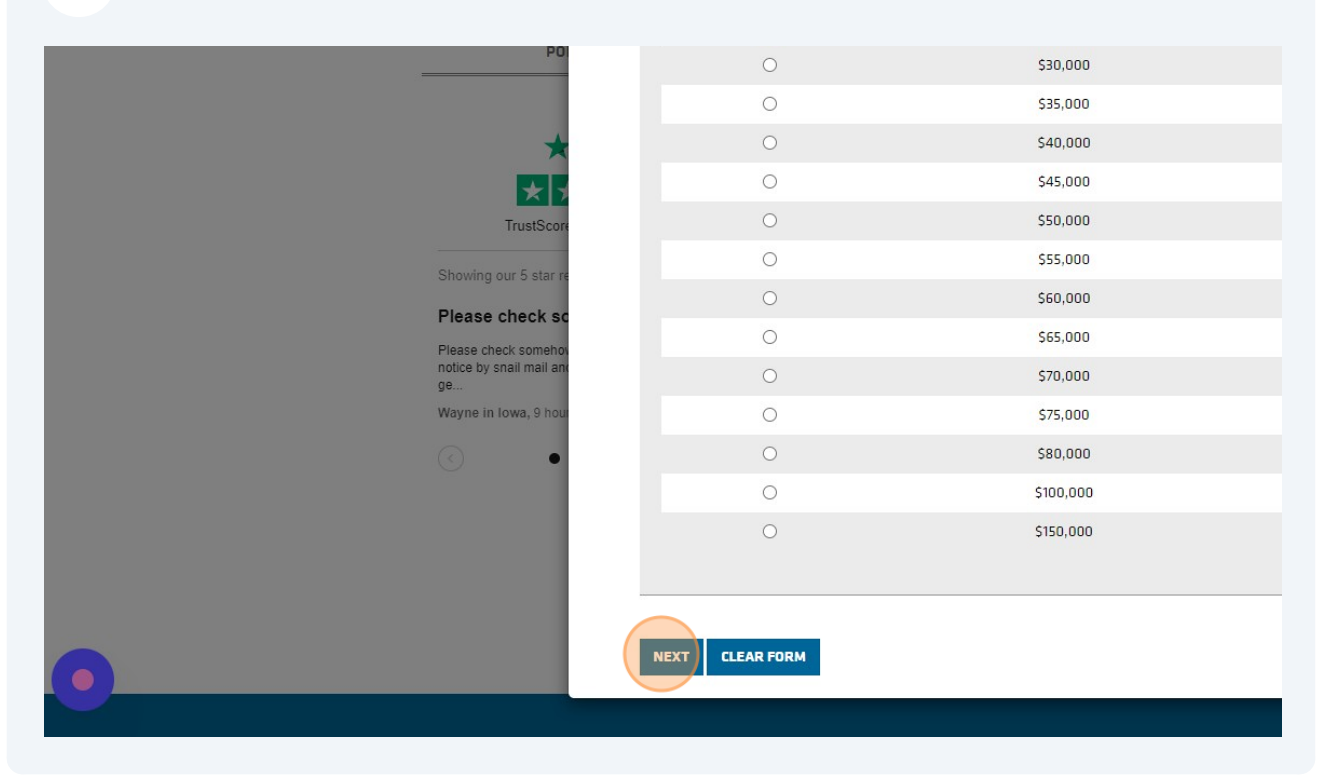

## Review coverage picked

|                                     | and A sound 145                                                                                                    |
|-------------------------------------|----------------------------------------------------------------------------------------------------|
|                                     | and thei                                                                                                    |
|                                     | to pay o                                                                                                    |
|                                     |                                                                                                    |
|                                     |                                                                                                    |
|                                     |                                                                                                    |
| ANNUAL PREMIUM                      | ft course                                                                                                    |
|                                     | in caused                                                                                                    |
| \$105.00                            |                                                                                                    |
|                                     |                                                                                                    |
| \$305.00                            | than you                                                                                                    |
| Total Premium: \$410.00             |                                                                                                    |
| let Premium Amount: <b>\$410.00</b> |                                                                                                    |
| Total Quotation: \$410.00           |                                                                                                    |
|                                     | ANNUAL PREMIUM<br>\$105.00<br>\$305.00<br>Total Premium: \$410.00<br>Iet Premium Amount: \$410.00<br>Total Quotation: \$410.00 |

#### **16** Pick date range for insurance coverage and apply for coverage

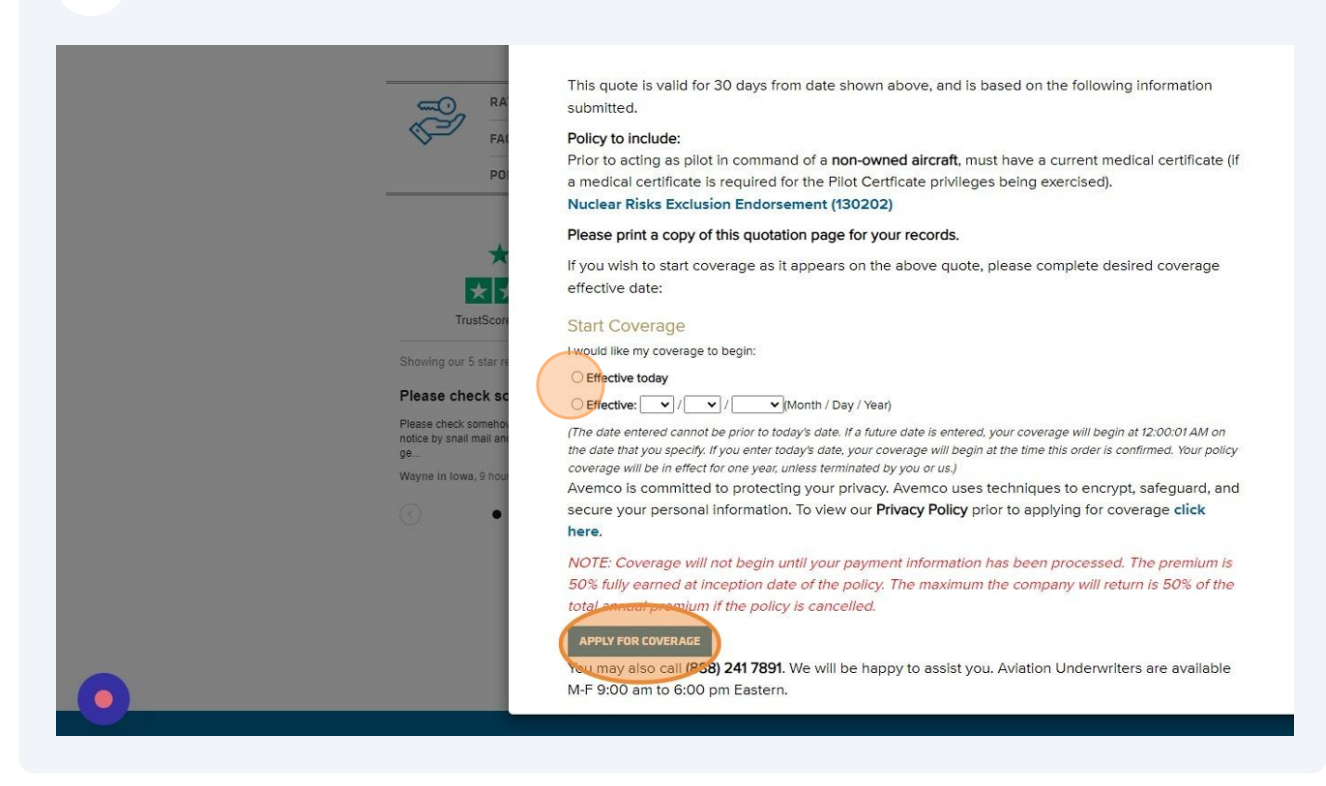